# Windows Tomcat安装包部署 Smartbi

# 安装步骤 安装Java 安装Tomcat 安装Tomcat 修改启动参数 复制war包 启动服务器 进行系统配置 开。由昆服务器

## 安装步骤

### 1. 安装Java

检查服务器上是否已经安装了Java,如果没有,请先安装Java。

⚠️ 因为Smartbi至少需要8G以上内存,所以必须安装64位的JDK才行。

#### 2. 安装Tomcat

①从官网下载tomcat安装包: https://tomcat.apache.org/

右侧选择Download ,选择tomcat版本。

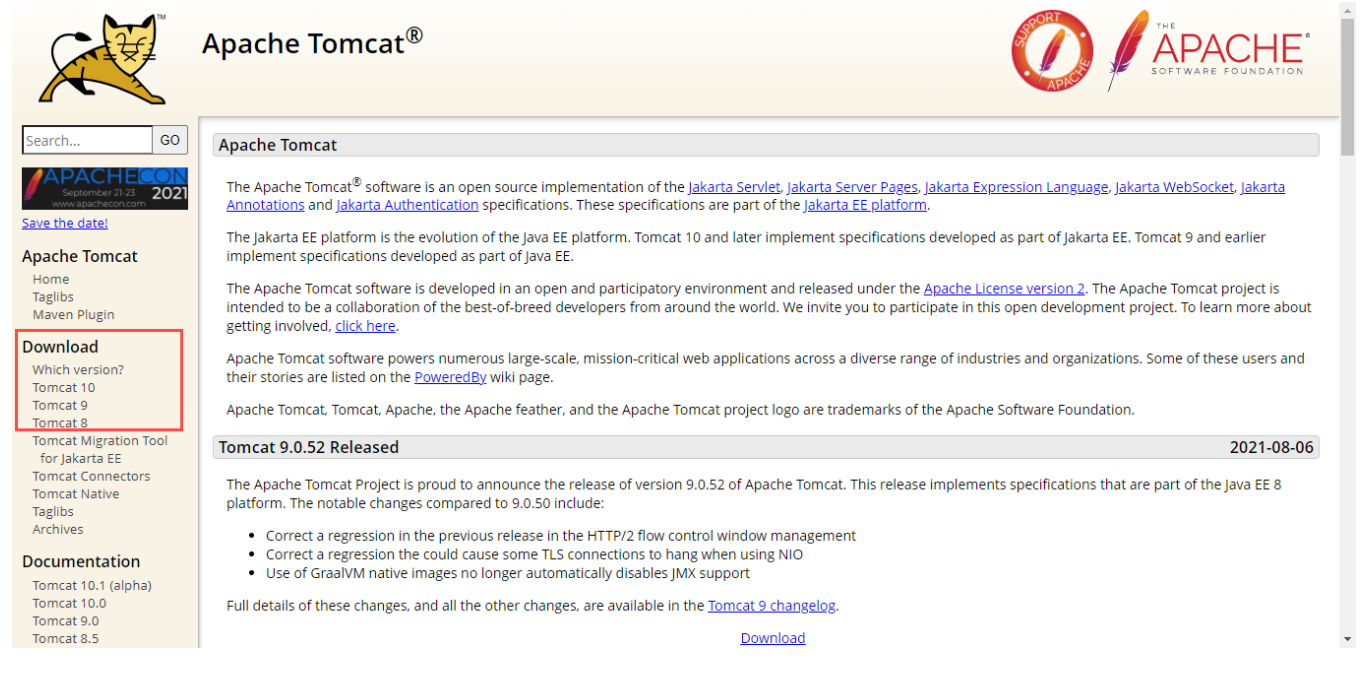

tar.gz 是linux系统安装文件, 32-bit Windows zip 是window32为安装包, 64-bit Windows zip是windows64位安装包, 点击下载

omcat Connectors 8.5.59 omcat Native Viki Please see the README file for packaging information. It explains what every distribution contains. **Aigration Guide** resentations **Binary Distributions** oblems? Core: ecurity Reports • zip (pgp, sha512) ind help AQ tar.gz (pgp, sha512) Aailing Lists <u>32-bit Windows zip (pgp, sha512)</u> lug Database <u>64-bit Windows zip (pgp, sha512)</u> RC <u>32-bit/64-bit Windows Service Installer (pgp, sha512)</u> Full documentation: et Involved tar.gz (pgp, sha512) )verview Deployer: ource code zip (pgp, sha512) uildbot • tar.gz (pgp, sha512) ranslations Extras: ools JMX Remote jar (pgp, sha512) Web services jar (pgp, sha512) edia Embedded: witter tar.gz (pgp, sha512) ouTube zip (pgp, sha512) llog Source Code Distributions isc Vho We Are tar.gz (pgp, sha512) wag <u>zip (pgp</u>, <u>sha512</u>) leritage pache Home esources ontact 下载下来是个压缩包,无需安装,直接解压就能使用。

## 3. 修改启动参数

接着请修改Tomcat的启动参数,此步骤不可省略。具体操作请参考 修改Tomcat启动参数的推荐方法。

进入tomcat的bin目录,新建Tomcat启动参数文件: setenv.bat 注意替换JDK路径和tomcat路径

```
set "JAVA_HOME=C:\Program Files\Java\jdk1.8.0_171"
set "JRE_HOME=C:\Program Files\Java\jdk1.8.0_171\jre"
set "CATALINA_HOME=E:\test\apache-tomcat-8.5.69"
set "JAVA_OPTS=%JAVA_OPTS% -Dfile.encoding=GBK -Duser.region=CN -Duser.language=zh -Djava.awt.headless=true -
Xms8192m -Xmx8192m -XX:MaxPermSize=512m -XX:+HeapDumpOnOutOfMemoryError -XX:-OmitStackTraceInFastThrow -XX:
+UseGIGC"
```

```
☆ 安装路径正确示例: set "JAVA_HOME=C:\Program Files\Java\jdk1.8.0_171"

安装路径错误示例: set "JAVA_HOME=C:\Program Files\Java\jdk1.8.0_171\"

安装路径要求为绝对路径,最后一定不能添加多一个"\"号
```

setenv.batX

set "JAVA\_HOME=C:\Program Files\Java\jdk1.8.0\_171"
set "JRE\_HOME=C:\Program Files\Java\jdk1.8.0\_171\jre"
set "JRE\_HOME=C:\Program Files\Java\jdk1.8.0\_171\jre"
set "CATALINA\_HOME=E:\test\apache-tomcat-8.5.6
set "JAVA\_OPTS=%JAVA\_OPTS% -Dfile.encoding=GBK -Duser.region=CN -Duser.language=zh
-Djava.awt.headless=true -Xms8192m -Xmx8192m -XX:MaxPermSize=512m -XX:+HeapDumpOnOutOfMemoryErro:
-XX:-OmitStackTraceInFastThrow"

#### 4. 复制war包

将smartbi.war 包复制到【Tomcat\webapps】目录下。

▲ smartbi.war 请联系Smartbi官方支持获取

#### 5. 启动服务器

运行【Tomcat\bin\starup.bat】命令(Linux系统是starup.sh),启动Tomcat服务器。

#### 6. 进行系统配置

Tomcat服务启动完成后,访问 http://IP:PORT/smartbi/vision/config 进入Smartbi系统配置页面。

A Tomcat的默认端口是8080

首次登陆会要求设置config页面登陆密码

▲ config页面登陆账号密码与Smartbi访问账号密码是不同的

完成知识库连接、License文件以及其他设置项的配置后保存,配置详情参考Smartbi Config页面介绍

#### 7. 重启服务器

配置完成后,需重启Tomcat服务器。